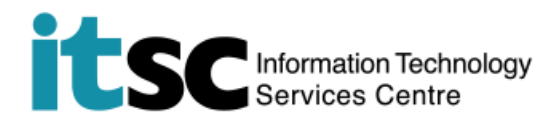

## Connect CUHK1x on Windows PC / Notebook

(This user guide suits Windows 10 the best and is applicable to Windows 8 with slight difference.)

## Table of Content

| A. | Detect WiFi Signal of CUHK1x and connect to CUHK1x | 2 | )  |
|----|----------------------------------------------------|---|----|
|    |                                                    |   | ۰. |

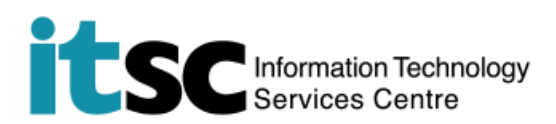

## A. Detect WiFi Signal of CUHK1x and connect to CUHK1x

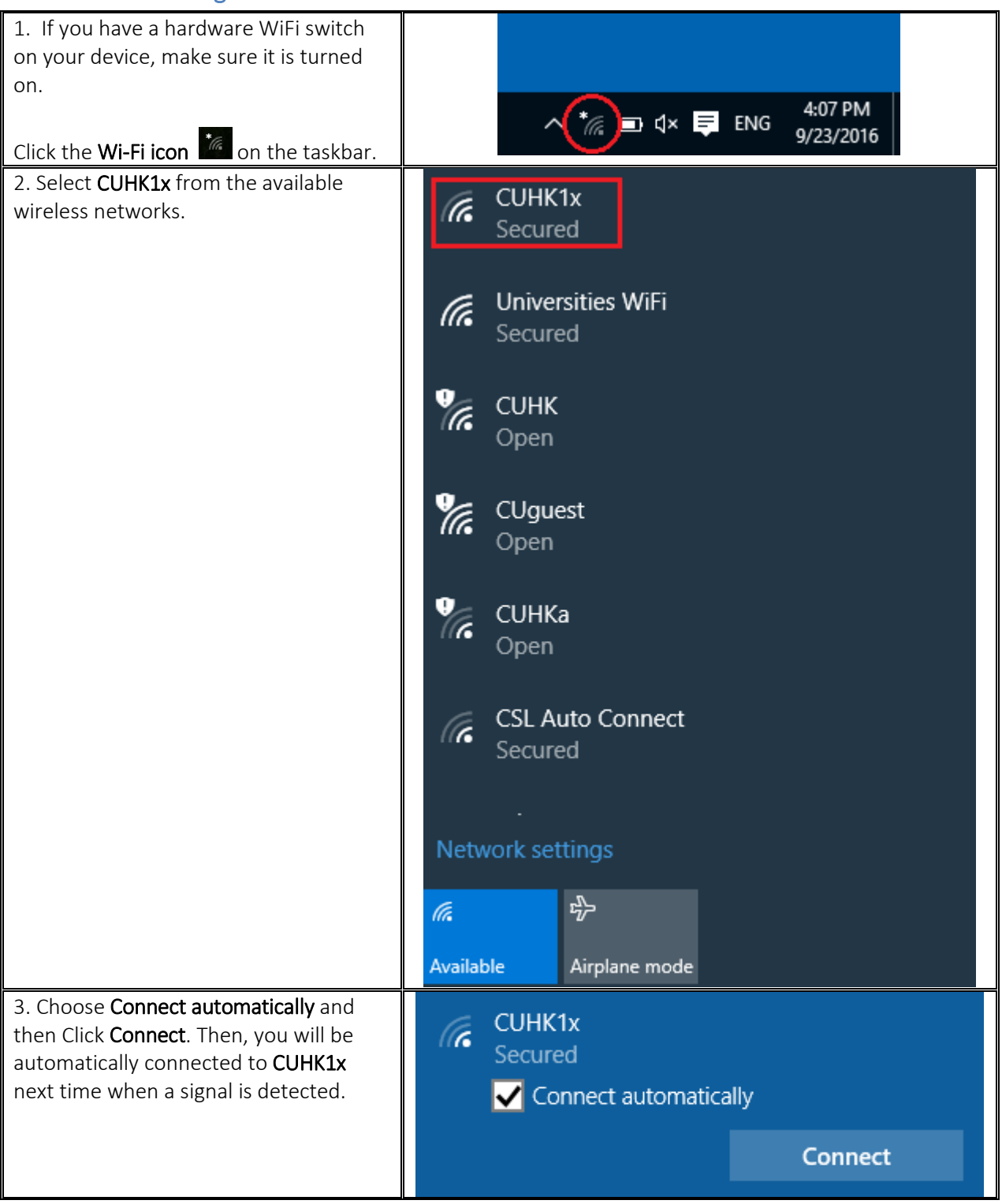

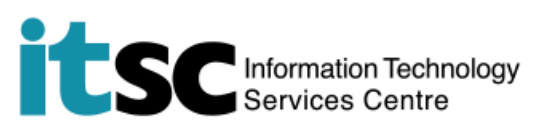

| <ol> <li>You will see the following screen.</li> <li>Enter your CUHK email address* for<br/>username and your OnePass (CWEM)<br/>password. Then, click OK.</li> </ol>                                   | (k | CUHK1x<br>Secured<br>Enter your user name and password                                                                                                    |        |
|----------------------------------------------------------------------------------------------------|----|----------------------------------------------------------------------------------------------------|--------|
| *Username:<br>* <b>Students:</b> <i>Student-ID</i> @link.cuhk.edu.hk<br>E.g. 1155xxxxx@link.cuhk.edu.hk<br><b>Staff:</b> <u><i>Staff-alias</i>@cuhk.edu.hk</u> for staff<br>E.g. chantaiman@cuhk.edu.hk |    | User name<br>Password<br>OK                                                                                                    | Cancel |
| 5. Click <b>Connect</b> to continue connecting.<br>Be patient to wait for successful<br>connection.                                                                                                    | (c | CUHK1x<br>Secured<br>Continue connecting?<br>If you expect to find CUHK1x in this location, go<br>ahead and connect. Otherwise, it may be a<br>different network with the same name.<br>Show certificate details<br>Connect Cancel |        |

Prepared by: User Support Services, Information Technology Services Centre

Last Update: 9 May 2018

Copyright © 2018. All Rights Reserved. Information Technology Services Centre,

The Chinese University of Hong Kong